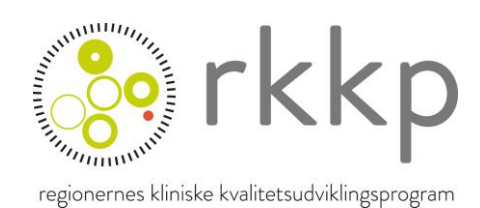

09.10.2024

# DugaBase – Indberetningsvejledning til KIP 2024

| FORMÅL MED DUGABASE            | 2 |
|--------------------------------|---|
| INDBERETNING TIL DUGABASE      | 2 |
| ADGANG TIL DATABASEN           | 2 |
| LOGIN                          | 2 |
| HVAD SKAL REGISTRERES          | 3 |
| OPRETTELSE AF FORLØB           | 4 |
| DELE FORLØB                    | 7 |
| GENERELT OM INDBERETNING I KIP | 8 |
| Dato-format                    | 8 |
| HJÆLPETEKSTER                  | 8 |
| AFSLUTNING AF SKEMA            | 8 |
| KLINISK VEJLEDNING             | 9 |
| DUGA – 0 OPRET FORLØB          | 9 |
| DUGA – 1A PATIENTSKEMA         | 9 |
| DUGA – 1B Forundersøgelse      | 9 |
| DUGA – OPERATIONSSKEMA         | 0 |
| DUGA – Kontrolskema 1          | 4 |

# Formål med DugaBase

Formålet med DugaBase er at beskrive omfanget og kvaliteten af operationer for urininkontinens og prolaps samt at overvåge nye operationsmetoder. Der er lovpligtig indberetning af alle operationer. DugaBase er forløbsorienteret og udmærker sig ved, at der foruden oplysninger fra læge, til hvert forløb både før og efter operation indsamles patient reported outcome measures (PROMs), som anvendes i indikatorberegningerne.

Alle patienter som opereres med en urogynækologisk operation skal registreres i databasen. Herudover skal alle patienter henvist med komplikationer eller andet behandlingsbehov, f.eks. udfordringer som må formodes at stamme fra en urogynækologisk operation, også registreres – selvom behandlingen ikke nødvendigvis medfører operation. Det samlede forløb, skal indeholde mindst én urogynækologisk operation.

Der vil være patienter, som bliver oprettet i DugaBase men ikke behandles med operation. Dette forhold skyldes, at det mange steder praktiseres at oprette patienten og indtaste data fra forundersøgelser, inden der er truffet beslutning om behandlingsform. Disse patienter vil stadig figurere i DugaBase, selv om de er afsluttede uden operation, men de vil i så fald ikke indgå i årsrapporter og andre opgørelser.

# Indberetning til DugaBase

Indberetning af data til DugaBase skal ske via indberetningsplatformen KIP (Kvalitets Indrapporterings Platform).

Direkte link: kip.rkkp.dk

Adgang til databasen

Oprettelse af nye brugere sker ved henvendelse til RKKP's support: <u>https://www.rkkp.dk/support/</u>

En bruger tilknyttes den afdeling som vedkommende skal indberette patienter fra. Det er muligt at tilknytte flere afdelinger til samme bruger ved behov.

Regionerne såvel som privathospitalerne har, inden åbning af KIP, haft mulighed for at tilkendegive hvem der skulle oprettes som brugere til databasen på forhånd. Disse brugere er oprettet, og får/har fået tilsendt brugernavn og adgangskode til KIP en uge før åbning af KIP.

Login Direkte link til KIP indrapporteringsplatform: <u>kip.rkkp.dk</u>

# Hvad skal registreres

DugaBase er en forløbsorienteret database. Et forløb består af følgende skemaer:

- 1. DUGA 0 opret forløb: Oprettelse af patientforløb
- 2. DUGA 1A Patientskema: "før" spørgeskema til patienten
- 3. DUGA 1B Forundersøgelse: forundersøgelsesskema til klinisk personale
- 4. DUGA Operationsskema: operationsskema til operatøren
- 5. DUGA kontrolskema 1: "efter" spørgeskema til patienten samt efterundersøgelsesskema til klinisk personale. Efterundersøgelsen bør ligge 3 måneder efter operationen.

# **Re-operation**

Hvis patienten re-opereres inden forløbet afsluttes i KIP, kan der oprettes op til 2 reoperationsskemaer i det aktuelle forløb:

- DUGA Operationsskema, re-operation pga. komplikation 1: operationsskema til registrering af evt. re-operation (1. re-operation)
- DUGA Operationsskema, re-operation pga. komplikation 2: operationsskema til registrering af evt. re-operation (2. re-operation)

Opbygningen af Re-operationsskemaerne er identisk med operationsskemaet.

# Yderligere kontroller efter operation

Hvis der er behov for flere kontroller/efterundersøgelser inden forløbet afsluttes, er det muligt at oprette i yderligere 3 kontrolskemaer:

- DUGA kontrolskema 2: "efter" spørgeskema til patienten samt efterundersøgelsesskema til klinisk personale
- DUGA kontrolskema 3: "efter" spørgeskema til patienten samt efterundersøgelsesskema til klinisk personale
- DUGA kontrolskema 4: "efter" spørgeskema til patienten samt efterundersøgelsesskema til klinisk personale

Opbygningen af kontrolskema 2, 3 og 4 er identisk med kontrolskema 1.

# Oprettelse af forløb

- Log in med brugernavn og adgangskode
  - Efter login skal klinikeren vælge, hvilken afdeling (SOR-kode) han/hun indberetter fra. Valget her betyder, at den efterfølgende indberetning om en given patient bliver lavet under denne afdeling.

Den valgte afdeling vil fremgå af den øverste bjælke, så klinikeren hele tiden kan se, hvilken afdeling der indberettes fra. KIP vil huske, hvilken afdeling der er valgt, indtil klinikeren beslutter sig for at skifte til en anden afdeling på forsiden.

| Velkommen til KIP, Hans                                                                                                    |  |
|----------------------------------------------------------------------------------------------------|--|
| Vælg den afdeling, som du indberetter fra<br>ADA Klinik for Angst og OCD - AUH (694891000016001)<br>PS Almenpsykiatrisk Afdeling, Nord (278121000016009)<br>TM Psyk Amb Thy-Mors Bosted (1060741000016000) |  |
| Du er nu klar til at påbegynde spørgeskemabesvarelse                                                                                                    |  |
| Fremsøg patient                                                                                                    |  |

- Fremsøg patient
  - Efter at have valgt en afdeling på forsiden er det muligt at fremsøge en patient.
     Oprettelse af en ny patient foregår på samme vis. Klinikeren taster et CPR-nr. ind i søgefeltet, og hvis pågældende CPR-nr. ikke er registreret i forvejen i KIP, bliver der spurgt, om patienten skal oprettes i KIP. Ellers går man direkte til patientoverblikket.

|              | Fremsøg <b>patient</b> |  |
|--------------|------------------------|--|
| Q 0101011000 |                        |  |
|              | KIP-søgning            |  |

- Systemet accepterer CPR-numre både med og uden bindestreg efter 6. ciffer.
   OBS! Der er ikke validering på CPR-nummer, så tjek en ekstra gang, at du har tastet rigtigt
- Patientoverblik
  - Når patienten enten er fundet eller oprettet i KIP, går klinikeren til patientoverblikket. Her er der mulighed for at tilknytte patienten til et nyt forløb eller fortsætte med indberetning om patienten i et allerede tilknyttet forløb.

|                                  |              | Forside Patient                                                                                                    | Hi<br>Afdeling: ADA Klinik for Angst og | ans Hansen<br>OCD - AUH |
|----------------------------------|--------------|----------------------------------------------------------------------------------------------------|-----------------------------------------|-------------------------|
| ← Tilbage til sogning            |              | © Tilknyt nyt forløb<br>C Genindiæs<br>C Genindiæs<br>C Genindiæs<br>C Genindiæs<br>C Genindiæs<br>C Genindiæs<br>C Genindiæs | Patient: 111111-1234                    |                         |
| Forløbsløse skemaer              | Sidst ændret | Sidst redigeret af                                                                                                    | Addeling                                |                         |
| Ingen forløbsløse skemaer fundet |              |                                                                                                    |                                         |                         |

- Hvis patienten ikke har et igangværende forløb, skal der tilknyttes et forløb. Det gøres ved at klikke på "tilknyt nyt forløb"
- De forløb, der er muligt at tilknytte, bliver vist i en dropdown i det pop-up-vindue, som bliver vist bagefter. Når der er valgt et forløb, klikker klinikeren "Tilknyt", og det tilknyttede forløb bliver vist.

| Dansk Urogynæ | kologisk Database | e (DugaBase)            |      |
|---------------|-------------------|-------------------------|------|
|               |                   |                         |      |
|               | nanjenjeronoo a   | i putterit o to to to t | 1000 |
|               |                   |                         |      |
|               |                   |                         |      |
| ilknyt ny     | t forløb          |                         |      |

• Når forløbet er oprettet, er det muligt at oprette skemaer

| ← Tilbage til sø | gning                          | Tilknyt nyt forløb | C Genindlæs        |          | Patient: 111111-2222 |
|------------------|--------------------------------|--------------------|--------------------|----------|----------------------|
| Dansk Urogy      | nækologisk Database (DugaBase) |                    |                    |          | Stop forløb          |
| Status           | Titel                          | Sidst ændret       | Sidst redigeret af | Afdeling |                      |
| ۲                | 1. DUGA - 0 Opret forløb       |                    |                    |          | Opret 📀              |

- 1. DUGA 0 Opret forløb skal altid oprettes først.
- Når klinikeren klikker på "Opret" eller "Rediger", åbnes der en ny fane i browseren, hvor det indtastede CPR-nr. og den valgte SOR-kode fremgår af bjælken øverst til højre.
- Når 1. DUGA 0 er oprettet, er det mulighed for at oprette 2. DUGA 1A Patientskema og 3.
   DUGA –1B Forundersøgelse. Det er ikke et krav at DUGA 0 er sendt det skal blot være oprettet.

| ← Tilbage til søgnin | Ig                            |                  | C Genindlæs        |                 | Patient: 111111-2222 |
|----------------------|-------------------------------|------------------|--------------------|-----------------|----------------------|
| Dansk Urogynæ        | ekologisk Database (DugaBase) |                  |                    |                 | Stop forløb          |
| Status Tit           | itel                          | Sidst ændret     | Sidst redigeret af | Afdeling        |                      |
|                      | DUGA - 0 Opret forløb         | 09.10.2024 13.26 | Helle Hare-Bruun   | 264671000016001 | Rediger 🔗            |
| 2.                   | DUGA - 1A Patientskema        |                  |                    |                 | Opret 🕀              |
|                      | . DUGA - 1B Forundersøgelse   |                  |                    |                 | Opret 🕀              |

• 2. DUGA 1A og 3. DUGA 1B kan oprettes i tilfældig rækkefølge, men begge skal være oprettet før der åbnes mulighed for at oprette 4. DUGA – Operationsskema.

| ← Tilbage ti | Isøgning                         | Tilknyt nyt forløb | C Genindlæs        |                 | Patient: 111111-2222 |
|--------------|----------------------------------|--------------------|--------------------|-----------------|----------------------|
| Dansk Uro    | gynækologisk Database (DugaBase) |                    |                    |                 | Stop forløb          |
| Status       | Titel                            | Sidst ændret       | Sidst redigeret af | Afdeling        |                      |
|              | 1. DUGA - 0 Opret forløb         | 09.10.2024 13.26   | Helle Hare-Bruun   | 264671000016001 | Rediger 🔗            |
|              | 2. DUGA - 1A Patientskema        | 09.10.2024 14.00   | Helle Hare-Bruun   | 264671000016001 | Rediger 🔗            |
|              | 3. DUGA - 1B Forundersøgelse     | 09.10.2024 14.00   | Helle Hare-Bruun   | 264671000016001 | Rediger 🔗            |
| ٠            | 4. DUGA - Operationsskema        |                    |                    |                 | Opret 🕒              |

- Når 4. DUGA Operationsskema er oprettet, er der mulighed for at oprette 2 forskellige skemaer afhængig af patientforløbet
  - o 5. DUGA kontrolskema 1
  - o 6. DUGA operationsskema, re-operation pga. komplikation 1

| ← Tilbage | til søgning                                                 | ⊕ Tilknyt nyt forløb | llæs               |                 | Patient: 111111-2222 |
|-----------|-------------------------------------------------------------|----------------------|--------------------|-----------------|----------------------|
| Dansk Ur  | ogynækologisk Database (DugaBase)                           |                      |                    |                 | Stop forløb          |
| Status    | Titel                                                       | Sidst ændret         | Sidst redigeret af | Afdeling        |                      |
|           | 1. DUGA - 0 Opret forløb                                    | 09.10.2024 13.26     | Helle Hare-Bruun   | 264671000016001 | Rediger 🔗            |
|           | 2. DUGA - 1A Patientskema                                   | 09.10.2024 14.00     | Helle Hare-Bruun   | 264671000016001 | Rediger 🔗            |
|           | 3. DUGA - 1B Forundersøgelse                                | 09.10.2024 14.00     | Helle Hare-Bruun   | 264671000016001 | Rediger 🔗            |
|           | 4. DUGA - Operationsskema                                   | 09.10.2024 14.01     | Helle Hare-Bruun   | 264671000016001 | Rediger 🔗            |
| ►         | 5. DUGA - Kontrolskema 1                                    |                      |                    |                 | Opret                |
| ۲         | 6. DUGA - Operationsskema, re-operation pga. komplikation 1 |                      |                    |                 | Opret (+)            |

Det er muligt at oprette op til 3 re-operationsskemaer og op til 4 kontrolskemaer. For hvert skema der oprettes, åbnes der mulighed for at oprette et skema mere indtil det maksimale antal skemaer er nået.

- Et komplet patientforløb i DugaBase indeholder som minimum følgende skemaer
  - o 1. DUGA 0 Opret forløb
  - o 2. DUGA 1A Patientskema
  - o 3. DUGA 1B Forundersøgelse
  - o 4. DUGA Operationsskema
  - o 5. DUGA Kontrolskema 1
- Når patientforløbet er afsluttet og alle relevante skemaer er udfyldt, afsluttes indtastningen ved at klikke på "Stop forløb" i øverste højre hjørne af forløbsoversigten

| ← Tilbage | til søgning                       | ⊕ Tilknyt nyt forløb | æs                 |                 | Patient: 111111-2222 |
|-----------|-----------------------------------|----------------------|--------------------|-----------------|----------------------|
| Dansk Ur  | ogynækologisk Database (DugaBase) |                      |                    |                 | Stop forløb          |
| Status    | Titel                             | Sidst ændret         | Sidst redigeret af | Afdeling        |                      |
|           | 1. DUGA - 0 Opret forløb          | 09.10.2024 13.26     | Helle Hare-Bruun   | 264671000016001 | Rediger 🔗            |

# Mulighed for at dele forløb

Det er pt. Ikke muligt at dele et forløb mellem flere afdelinger. Der arbejdes på få implementeret denne funktionalitet i KIP – forhåbentlig vil funktionaliteten være tilgængelig inden udgangen af 2024.

Alle indberettende afdelinger vil blive orienteret, og denne vejledning vil blive opdateret, så snart det bliver muligt at dele forløb.

# Generelt om indberetning i KIP

# Dato-format

Datoer i KIP kan enten skrives via feltet eller vælges via kalenderfunktionen. Hvis man selv skriver datoen ind i feltet, kan forskellige formater anvendes:

- dd.mm.åååå
- ddmmåååå
- ddmmåå

| Dato for første kontakt * |                  | 0   |
|---------------------------|------------------|-----|
| Dato for første kontakt * | Kalenderfunktion | J   |
| 02.09.2024                |                  | ) 0 |

Hvis man ønsker at indsætte dagsdato, kan man skrive 'dd' i datofeltet. Så vil dagsdato blive indsat i feltet.

# Hjælpetekster

I KIP kan der være angivet hjælpetekster til de forskellige felter. Hvis der er en hjælpetekst, vil der være angivet et spørgsmålstegn som man kan klikke på.

| B - Generelt, hvor meget påvirker nedsynkning alt i alt dit daglige liv? (VAS-score 0-10) * |                                           |  |
|---------------------------------------------------------------------------------------------|-------------------------------------------|--|
| Der anvendes en VAS score hvor scalaen går fra 0-10; 0="slet ikke" - 10="En hel del"        |                                           |  |
|                                                                                             | Klik på ? for at få vist<br>hjælpeteksten |  |

# Afslutning af skema

- Når et skema er oprettet og udfyldt, har man følgende valgmuligheder (se billede nedenfor).
  - o "Gem og send": Skemaet kan ikke efterfølgende redigeres
  - "Gem som kladde": Skemaet kan genåbnes og redigeres
  - "Slet": Skemaet slettes
  - "Annuller": Skemaet lukkes og indtastede oplysninger **gemmes ikke**

| Gem og Send | Gem som kladde | Slet | Annuller |
|-------------|----------------|------|----------|
|             |                |      |          |

Alle skemaer skal gemmes og sendes enkeltvist. Data i et skema er først registreret i databasen, når skemaet er gemt og sendt. Skemaerne kan gemmes og sendes i vilkårlig rækkefølge.

# Klinisk vejledning

# 1. DUGA – 0 Opret forløb

I skemaet 1. DUGA 0 Opret forløb indberettes kun én information: Dato for første kontakt – den dato hvor patienten første gang er til undersøgelse på afdelingen.

# 2. DUGA - 1A Patientskema

Skemaet indeholder patientens svar på spørgsmål om KRAM-faktorer, symptomer mm.

# Her indtastes følgende informationer:

- Højde/vægt
- Alkoholforbrug
- Rygning
- Information om fødsler og kejsersnit
- Nedsynkningssymptomer
- Inkontinenssymptomer
- Informationer om underlivets funktion

# 3. DUGA – 1B Forundersøgelse

# Skemaet indeholder oplysninger om lægens forundersøgelse.

# Her indtastes følgende informationer:

- ASA-score
- Nedsynkningsgrad: Her kan kun tastes undersøgerscore (i forhold til hymenal plan) for de 3 kompartments. Det er altså ikke længere muligt at indberette POP-Q.
- Om patienten tidligere har fået fjernet livmoderen
- Om der er forsøgt anden behandling
  - o Støttepessar
  - o Fysioterapi

# 4. DUGA – Operationsskema

Skemaet indeholder oplysninger om det kirurgiske indgreb.

I toppen af skemaet er dato for forundersøgelse indsat (hentet fra DUGA – 1B Forundersøgelse).

Der skal indtastes operationsdato, udskrivelsesdato samt operativ erfaring for operatør og assistent.

Herefter indberettes operationskode(r)

Under overskriften Bækkenbundsoperation kan der anføres op til 6 samtidige bækkenbundsoperationer. Operationskode vælges fra en rullemenu (1). Der skal altid markeres, om der er tale om en recidivoperation (2).

Afhængig af valg af procedurekode i (1) fremkommer der relevante felter vedrørende brug af slynge eller mesh.

Er der foretaget flere samtidige bækkenbundsoperationer markeres der "ja" til spørgsmålet "Er der lavet yderligere procedurer" (3), hvilket vil åbne mulighed for at taste en procedurekode mere.

# Vælg altid den vigtigste procedurekode som 1. operation

#### Bækkenbundsoperation

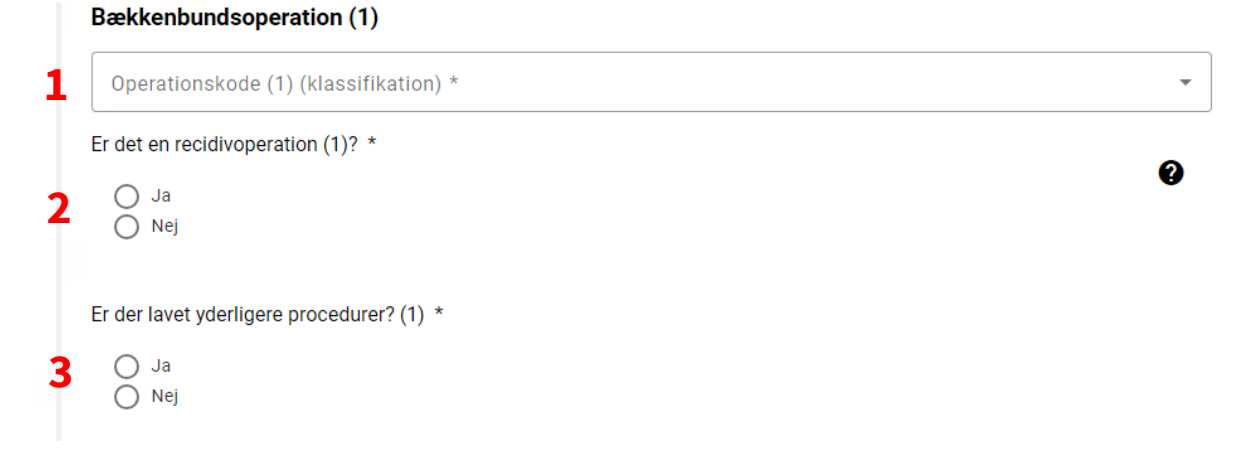

For **slyngeoperationer** skal man indberette producent, og man skal markere, om der har været perforation, og i givet fald hvilken type perforation.

| Bækkenbundsoperation (1)                                                                                                    |   |
|----------------------------------------------------------------------------------------------------|---|
| Operationskode (1) (klassifikation) *                                                                                                 |   |
| KLEG10: Vaginal uretrocystopeksi med slynge                                                                                           | Ŧ |
| Er det en recidivoperation (1)? *                                                                                                    |   |
| ∩ Ja                                                                                                    | Ø |
| O Nej                                                                                                    |   |
| Slynge (1)                                                                                                    |   |
| O Bard                                                                                                    |   |
| O Boston Scientific                                                                                                    |   |
|                                                                                                    |   |
| Anden                                                                                                    |   |
| 0                                                                                                    |   |
| Har der været perforation? (1) *                                                                                                    |   |
| ● Ja                                                                                                    |   |
| O Nej                                                                                                    |   |
| Fjern valg                                                                                                    |   |
| Derferation (1) *                                                                                                    |   |
| Perforation (1)                                                                                                    |   |
| O DT812UC: Utilsigtet peroperativ punktur eller læsion af urinleder                                                                   |   |
| DI8120D: Utilsigtet peroperativ punktur eller læsion af urinblære     DI812UE: Utilsigtet peroperativ punktur eller læsion af urinrør |   |
|                                                                                                    |   |
|                                                                                                    |   |

# For **bulking operationer** skal man indberette anvendt bulking materiale

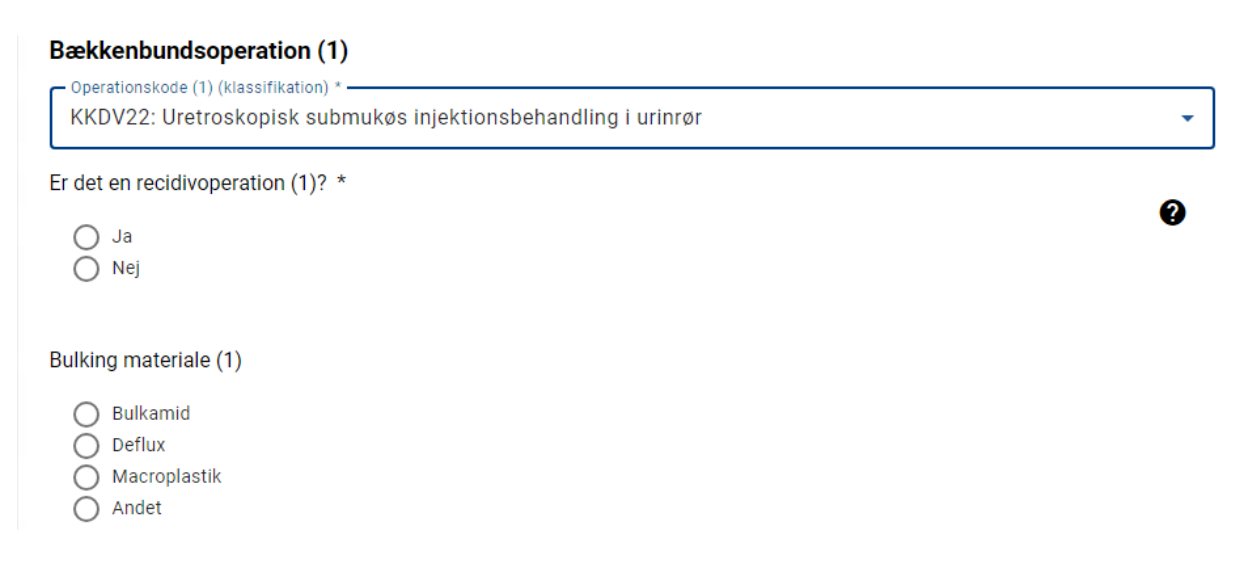

For prolapsoperationer med mesh skal man indberette typen af mesh

| Bækkenbundsoperation (1)                            |   |  |
|-----------------------------------------------------|---|--|
| Operationskode (1) (klassifikation) *               |   |  |
| KLEF00A: Forreste kolporafi med meche               | * |  |
| Er det en recidivoperation (1)? *                   |   |  |
|                                                     | ? |  |
|                                                     |   |  |
| () Nej                                              |   |  |
|                                                     |   |  |
| Type implantat/mesh (1)                             |   |  |
|                                                     |   |  |
| <ul> <li>Syntetisk mesh, resorberbar</li> </ul>     |   |  |
| <ul> <li>Syntetisk mesh, non-resorberbar</li> </ul> |   |  |
| 🔘 Biologisk implantat, autolog graft                |   |  |
| 🔘 Biologisk implantat, allograft                    |   |  |
| O Biologisk implantat, xenograft                    |   |  |
|                                                     |   |  |

#### For vaginal hysterektomi skal man indberette suspensionsmetode

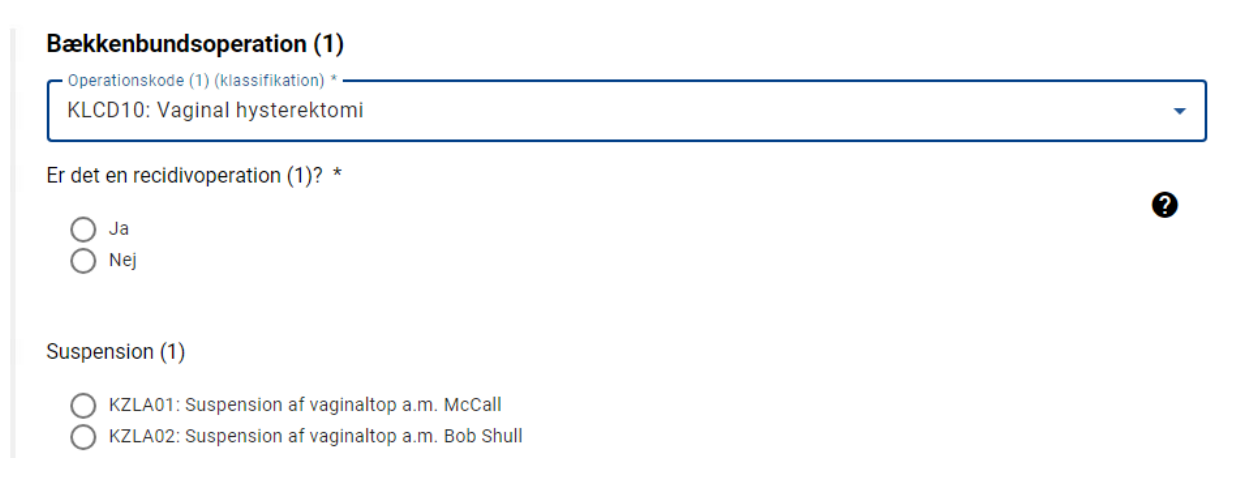

Derudover er det muligt at indberette forskellige suturmetoder, anvendelse af robot mm. Disse procedurekoder bør aldrig indberettes som 1. procedurekode.

Herefter indberettes anæstesiform samt om patienten har fået profylaktisk antibiotika.

# Komplikation (peroperativt)

Det er muligt at indberette blødningskomplikation samt perforation i forbindelse med operationen sidst i operationsskemaet

Hvis der har været blødning over 200 ml svares der "ja" til, at der har været blødningskomplikation (1). Dette åbner for mulighed for at indtaste blødningens størrelse i ml (2). Der kan tastes 201-9999 ml i feltet.

Desuden kan der markeres, hvis der er/har været hæmatom (3).

| Ko | omplikation                          |              |
|----|--------------------------------------|--------------|
|    | Blødning                             |              |
|    | Har der været blødningskomplikation? |              |
| 1  | ● Ja<br>● Nej<br>Fjern valg          |              |
|    | Blødning (hvis over 200 ml)          |              |
| 2  | Blødning, ml (DVRK01)                | milliliter 🕜 |
|    | DT140D - Hæmatom UNS                 |              |
| 3  | Ja                                   |              |

Hvis der markeres "ja" til organperforation, åbnes der mulighed for at angive typen af perforation. Der kan vælges flere perforationer samtidig.

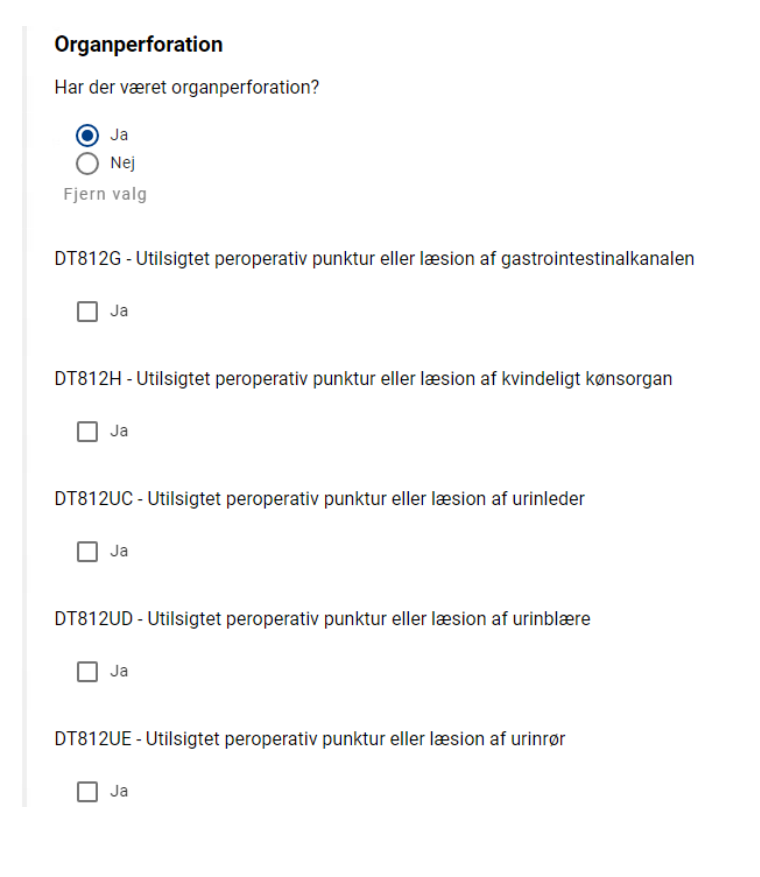

### 5. DUGA – Kontrolskema 1

Skemaet indeholder patientens svar på spørgsmål om symptomer og vurdering af behandlingens effekt samt mulighed for at registrere komplikationer, der er erkendt efter udskrivelse.

Der skal oprettes kontrolskema på alle patienter – også hvis der ikke er opnået kontakt til patienten. Første spørgsmål omhandler netop dette

Er der opnået kontakt til patienten? \*

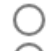

Gennemført interview/undersøgelse

Forsøgt, men ikke opnået

Hvis der ikke er opnået kontakt vælges "Forsøgt, men ikke opnået". Herefter skal der ikke besvares flere spørgsmål. Skemaet skal blot gemmes og sendes.

Hvis der er gennemført interview/undersøgelse åbnes der for en række yderligere spørgsmål i kontrolskemaet, herunder

- Nedsynkningssymptomer
- Inkontinenssymptomer
- Informationer om underlivets funktion

Disse spørgsmål er enslydende med spørgsmålene i "DUGA – 1A Patientskema".

Herefter følger patientens overordnede vurdering af sin tilstand nu sammenlignet med før operationen (1) samt spørgsmål om, hvordan oplysningerne er indsamlet (2).

|   | Konklusioner                                                                                                  |  |
|---|----------------------------------------------------------------------------------------------------|--|
| 1 | Vælg det udsagn, der bedst beskriver din tilstand nu sammenlignet med hvordan den var, før du blev opereret * |  |
|   | Oplysninger indsamlet via *                                                                                   |  |

) Selvudfyldt spørgeskema Telefoninterview Personlig samtale

Sidste del af Kontrolskemaet omhandler efterundersøgelse og komplikationer.

#### Der indberettes kun få data om efterundersøgelsen:

- Efterundersøgelsesdato
- Har der været komplikation eller reoperation siden sidst
- ASA-score

Hvis der har været postoperative komplikationer/diagnoser efter udskrivelse, indberettes disse som sidste del af kontrolskemaet:

### Komplikationer/diagnoser efter udskrivelse

Er der postoperative komplikationer?

Hvis der svares "ja" til postoperative komplikationer, åbnes der mulighed for at indberette forskellige typer af komplikationer:

- Mesh komplikation (skal indberettes til Lægemiddelstyrelsen <u>https://laegemiddelstyrelsen.dk/da/udstyr/indberetning-af-haendelser/</u>)
- Blødning
- Organperforation
- Infektion eller erosion
- Blæretømningsbesvær
- Andre

Svares der "ja" til en af ovenstående kategorier, åbnes der mulighed for at indberette diagnose (1) og procedurekode (2) – her eksempel for blødningskomplikation. Hvis der er flere komplikationer pga. blødning, svares der "ja" til "Er der yderligere komplikationer pga. blødning?", hvilket åbner mulighed for indberetning af endnu en diagnosekode og procedurekode.

Har der været komplikation pga. blødning?

```
    Ja
    Nej
    Fjern valg
```

Diagnosekode (1) - Blødning

1

2

- O DT810G: Postoperativ blødning UNS
- O DT810H: Postoperativt hæmatom UNS
- O DT818F: Peroperativ blødning UNS

#### Procedure/operationskode (1) - Blødning

O BOQA0: Blodtransfusion

KLWD00: Reoperation for overfladisk blødning efter gynækologisk operation

- KLWE00: Reoperation for dyb blødning efter gynækologisk operation
  - O KLWE01: Laparoskopisk reoperation for dyb blødning efter gynækologisk operation
- Er der yderligere komplikationer pga. blødning? (1)

| 2 | 0 | Ja  |
|---|---|-----|
| 3 | 0 | Nej |

For blæretømningsbesvær ser det således ud. Hvis der er flere komplikationer pga. blæretømningsbesvær, svares der "ja" til "Er der yderligere komplikationer pga. blæretømningsbesvær?", hvilket åbner mulighed for indberetning af endnu en diagnosekode og procedurekode.

Har der været komplikation pga. blæretømningsbesvær?

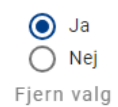

Diagnosekode (1) - Blæretømningsbesvær

O DR339D: Residualurin

O DR391: Vandladningsbesvær UNS

#### Procedure/operationskode (1) - Blæretømningsbesvær

O BJAZ0: Anlæggelse af blærekateter

O BJKA02: Vejledning og undervisning i selvkateterisation

O BJAA0: Engangskateterisation af blæren

O KLWW96: Anden reoperation efter gynækologisk operation

- O KLWW96A: Fjernelse af fremmedlegeme i bækkenhulen efter gynækologisk operation
- O KLWW97A: Laparoskopisk fjernelse af fremmedlegeme i bækkenhulen efter gynækologisk operation
- O KTLW99A: Løsning eller overskæring af vaginal slynge
- ZZ1295: Væske og vandladningsskema

#### Er der yderligere komplikationer pga. blæretømningsbesvær? (1)

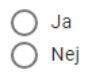

Klinisk vejledning